# Uitleg account aanmaken en inloggen op 'Mijn Grootslag'

Via ons klantportaal 'Mijn Grootslag' kunt een deel van uw huurzaken regelen. 'Mijn Grootslag' vindt u op onze website. Hier kunt u uw huurzaken 24 uur per dag snel en eenvoudig regelen, zoals het indienen van reparatieverzoeken.

# Hoe maak ik een account aan voor 'Mijn Grootslag'?

# Stap 1

Ga naar de website <u>www.wst-hetgrootslag.nl</u> en klik rechtsboven op het icoon 'Mijn Grootslag'.

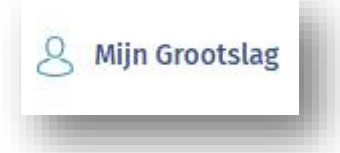

# Stap 2

Eenmaal op 'Mijn Grootslag' ziet u in de tekst een link naar 'Maak hier een account aan'. Klik hierop.

| nioggen                                   |                                                               |
|-------------------------------------------|---------------------------------------------------------------|
| Mijn Grootslag                            | ]                                                             |
| Op deze pagina kunt u ink                 | oggen op Mijn Grootslag. Heeft u nog geen account?            |
| <u>Maak hier een account a</u>            | an. U komt dan op uw persoonlijke online omgeving waar u zelf |
| snel en gemakkelijk uw wo                 | ponzaken regelt.                                              |
| Reparatieverzoeken i                      | ndienen en de status volgen                                   |
| <ul> <li>Een keuken, badkame</li> </ul>   | er en/of toilet aanvragen                                     |
| <ul> <li>Medehuurderschap a</li> </ul>    | anvragen                                                      |
| <ul> <li>Een aanvraag indiene</li> </ul>  | en om zelf uw woning te veranderen                            |
| <ul> <li>Brieven van Het Groo</li> </ul>  | tslag over onderhoud inzien                                   |
| <ul> <li>Uw facturen inzien er</li> </ul> | n betalen.                                                    |
| <ul> <li>De huur via iDEAL bet</li> </ul> | talen                                                         |
| <ul> <li>De opbouw van uw hi</li> </ul>   | uurprijs en woningwaardering inzien                           |

# Stap 3

Vul uw geboortedatum in (of in sommige gevallen die van uw medehuurder) samen met het emailadres dat bij ons bekend is. Het e-mailadres herhaalt u nog een keer. Klik op 'Login'.

| Account aanv<br>/oor het aanmaken van ee | agen<br>account voert u uw geboortedatum en uw e-mailadres wat bij ons bekend is in. |
|------------------------------------------|--------------------------------------------------------------------------------------|
| Na het aanvragen ontvang                 | u binnen enkele ogenblikken uw inloggegevens op het opgegeven e-mailadres.           |
| Geboortedatum                            |                                                                                      |
| dd-mm-jjjj                               |                                                                                      |
| -mailadres                               |                                                                                      |
| E-mail herhalen                          |                                                                                      |
|                                          |                                                                                      |
| Login                                    |                                                                                      |

U ontvangt een e-mail met uw wachtwoord waarmee u vervolgens kunt inloggen op 'Mijn Grootslag'

| Uw aanvraag van nieuwe login gegevens                                                                                                    |                                             |     |
|----------------------------------------------------------------------------------------------------|---------------------------------------------|-----|
| info@wst-hetgrootslag.nl<br>Aan ●                                                                                                    | (a) *) farinaria (*) fárinaria              | II. |
| Vieuwe login gegevens                                                                                                    |                                             |     |
| , ,                                                                                                    |                                             |     |
| iedankt voor het aanmaken van uw account. U kunt nu inloggen op ons klantportaal 'Mijn Grootslag'.<br>ia terug naar de website van Het Grootslag en klik daar rechtsboven op de knop 'Mijn Grootslag'. Uw gebruikersnaam is het bij ons bekende e- | mailadres. Het wachtwoord ziet u hieronder. |     |
| /w wachtwoord:                                                                                                    |                                             | L   |
| Aet vriendelijke groet,                                                                                                    |                                             |     |
| Voningstichting Het Grootslag                                                                                                    |                                             |     |
| leeft u geen account aangevraagd? Neem dan telefonisch contact op met woningstichting Het Grootslag.                                                                                                    |                                             | I.  |
|                                                                                                    |                                             |     |
|                                                                                                    |                                             |     |

#### Hoe log ik in op 'Mijn Grootslag'?

#### Stap 5

Na het ontvangen van het wachtwoord gaat u terug naar de website <u>www.wst-hetgrootslag.nl</u> en klik rechtsboven op het icoon 'Mijn Grootslag'.

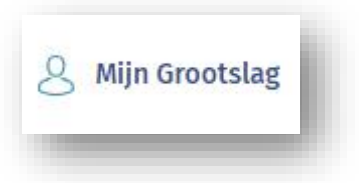

### Stap 6

U logt nu in met uw e-mailadres (gebruikersnaam) en het wachtwoord dat u zojuist via de mail van ons heeft ontvangen.

| Gebruikersnaam |   | Wachtwoord wijzigen                   |   |
|----------------|---|---------------------------------------|---|
| @              |   | Huidig wachtwoord                     |   |
|                |   |                                       | ۲ |
| Wachtwoord     |   | Nieuw wachtwoord                      |   |
| ••••           | ۲ |                                       | ۲ |
| Login          |   | Wachtwoord herhalen                   |   |
|                |   | · · · · · · · · · · · · · · · · · · · | ۲ |
|                |   | Wachtwoord wijzigen                   |   |

Nadat u de eerste keer bent ingelogd, wordt u gevraagd uw wachtwoord direct te wijzigen. Daarna wordt gevraagd uw persoonsgegevens te bevestigen.

U klikt onderaan de pagina op 'Bevestigen'. U komt nu uit op uw overzichtspagina van 'Mijn Grootslag'. Vanaf nu kunt u aan de slag met 'Mijn Grootslag'.

Succes!